### **Integrating Single Sign-On**

Last Modified on 02/27/2018 5:01 pm EST

Many IT departments have configured some kind of Single Sign-On (SSO) for users to have a single set of credentials to access common applications. If you're looking to integrate DevResults more fully with your existing IT environment, you now have the option to integrate your SSO provider with DevResults to handle user credential authentication. We support SSO integration with Azure Active Directory and with Active Directory via OAuth2. This page will walk you through how DevResults-SSO integration works and provide instructions on how to set it up.

Jump to:

- User Administration
- Azure Active Directory Setup
- Active Directory via OAuth2 Setup
- Frequently Asked Questions

#### **User Administration**

User accounts in DevResults are created from Active Directory once the user tries to log in to DevResults using those credentials and accepts the permissions.

The two accounts are linked but are independent, so it is possible to have Active Directory configured for your site for your own organization's users, but to still have local partner or field staff use DevResults-only accounts to log in.

Deleting or deactivating a user from Active Directory **does not** automatically delete or deactivate their account in DevResults. If they've only ever logged in using Active Directory, it will prevent them from logging in. We recommend still having a designated DevResults site administrator oversee permissions and account deactivation within DevResults.

## **SSO Integration Setup**

We support SSO integration with Azure Active Directory and with Active Directory via OAuth2. For both setups, the overall process is:

- Do some configuration and setup on your SSO provider side to gather the information you need.
- Enter some of that information in DevResults so it recognizes your SSO provider.

### **Azure Active Directory**

For Azure Active Directory, you will need to have a registered application within Azure Active Directory, and you'll need to know the Application ID and have a Key generated. We'll provide a quick outline of those steps here as a sample and then walk you through the DevResults side of the setup.

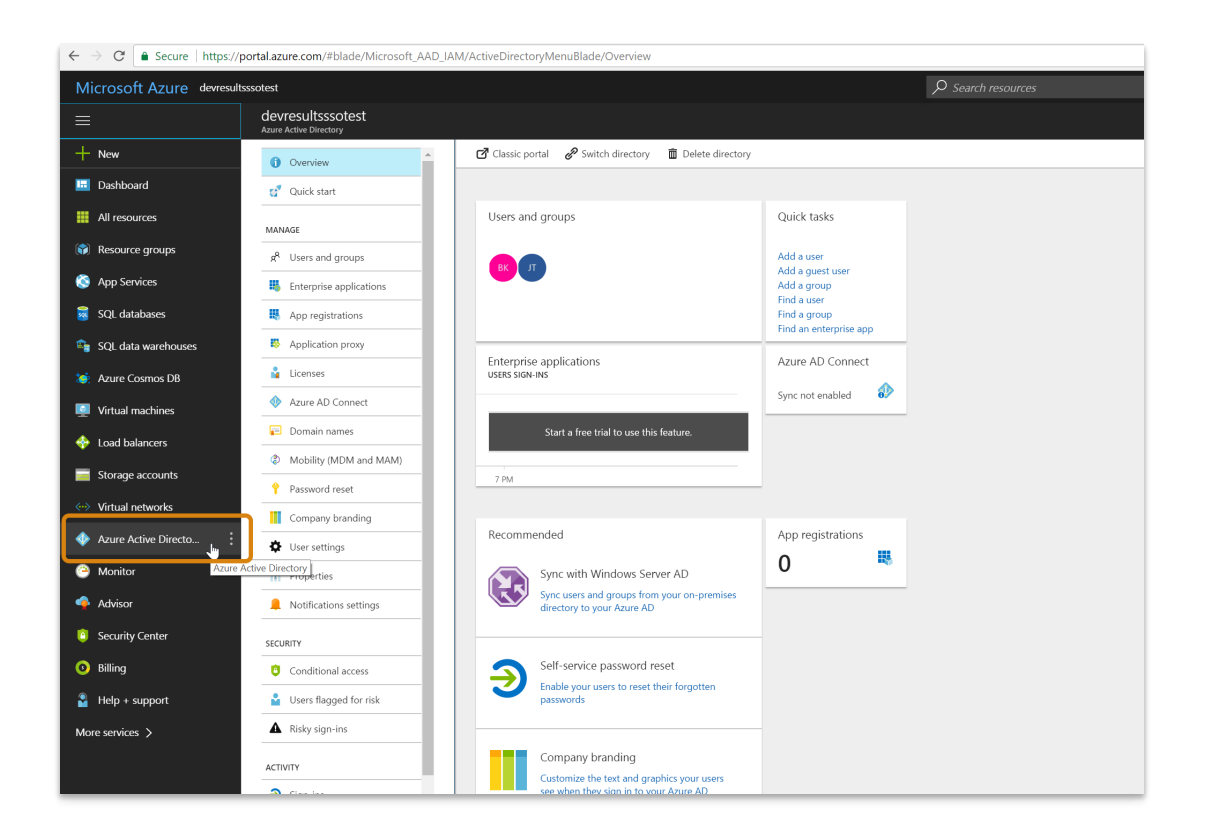

In the Azure Portal, go to Azure Active Directory.

Select App registrations. Click on New application registration in the right-hand pane:

| $\epsilon \rightarrow \mathbf{C}$ $\bullet$ Secure   https://p | oortal.azure.com/#blade/Microsoft_AAD | 2_IAM/ActiveDirectoryMenuBlade/RegisteredApps |
|----------------------------------------------------------------|---------------------------------------|-----------------------------------------------|
| Microsoft Azure devresults                                     | sssotest - App registrations          |                                               |
| ≡                                                              | devresultsssotest - App regis         | strations                                     |
| + New                                                          | 1 Overview                            | + New application registration                |
| 🛄 Dashboard                                                    | 🥳 Quick start                         | To view and manage your regist<br>Console     |
| All resources                                                  | MANAGE                                | Search by name or Appld All apps 🗸            |
| 📦 Resource groups                                              | R <sup>A</sup> Users and groups       |                                               |
| 🔇 App Services                                                 | Enterprise applications               | DISPLAY NAME APPLICATION TYPE APPLICATION ID  |
| 👼 SQL databases                                                | Registrations                         | No results.                                   |
| 🔓 SQL data warehouses                                          | Application proxy                     |                                               |
| 🐞 Azure Cosmos DB                                              | Licenses                              |                                               |
| Virtual machines                                               | Azure AD Connect                      |                                               |
| 🚸 Load balancers                                               | 📻 Domain names                        |                                               |
| Storage accounts                                               | Ø Mobility (MDM and MAM)              |                                               |
| Virtual networks                                               | Password reset                        |                                               |
|                                                                | Company branding                      |                                               |
| Azure Active Directo                                           | User settings                         |                                               |
| 😁 Monitor                                                      | Properties                            |                                               |
| 🌳 Advisor                                                      | Notifications settings                |                                               |

Enter a **Name** that makes sense, select **Web app / API** as the **Application type**, and use your DevResults site's url as the **Sign-on URL** (here we're using my site: kate.devresults.com). Click **Create**.

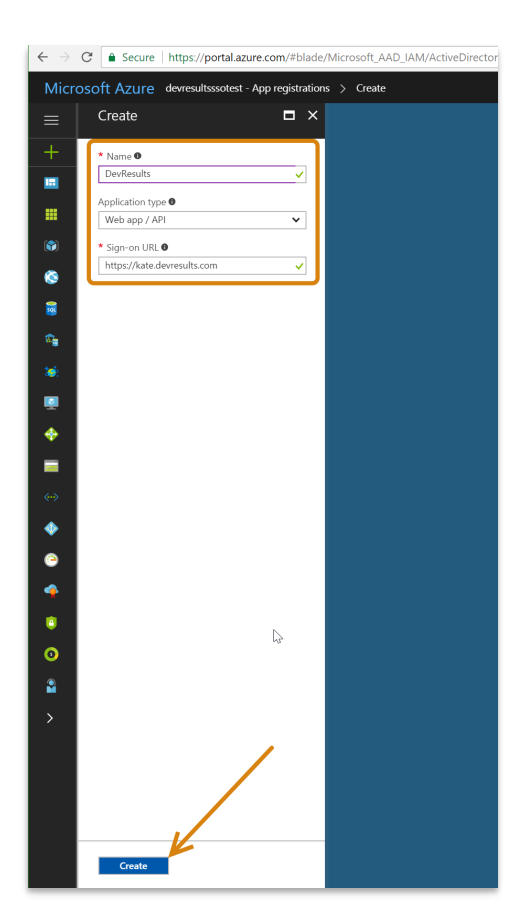

Once the application is created, click on it to open details. Copy the **Application ID**--you'll need this for the DevResults side of configuration.

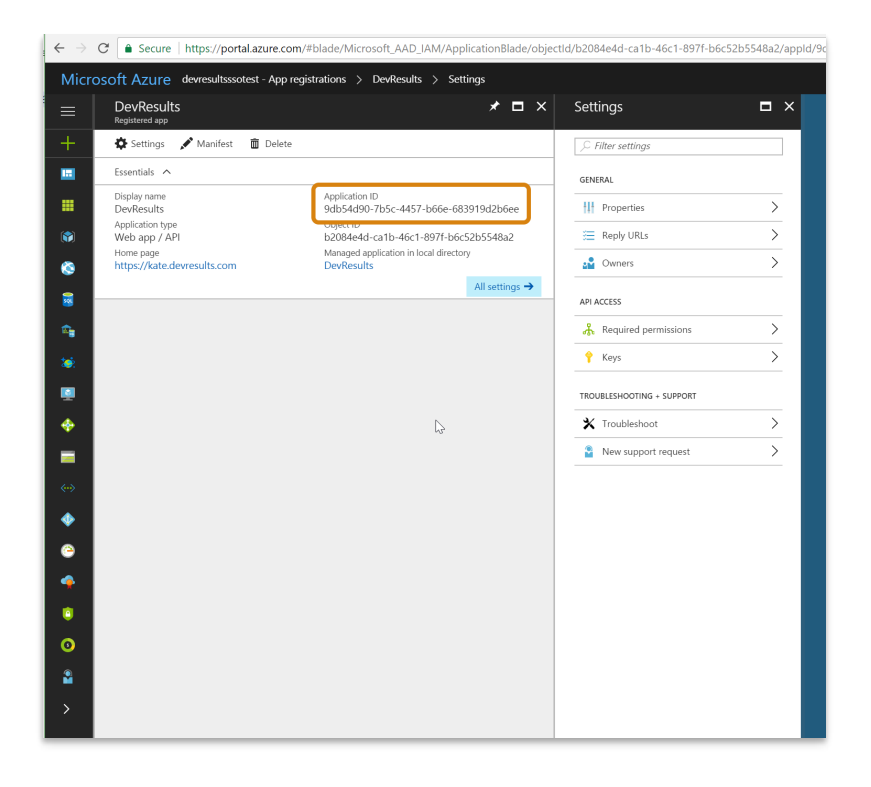

Under Settings, look for the API Access section and click on Keys.

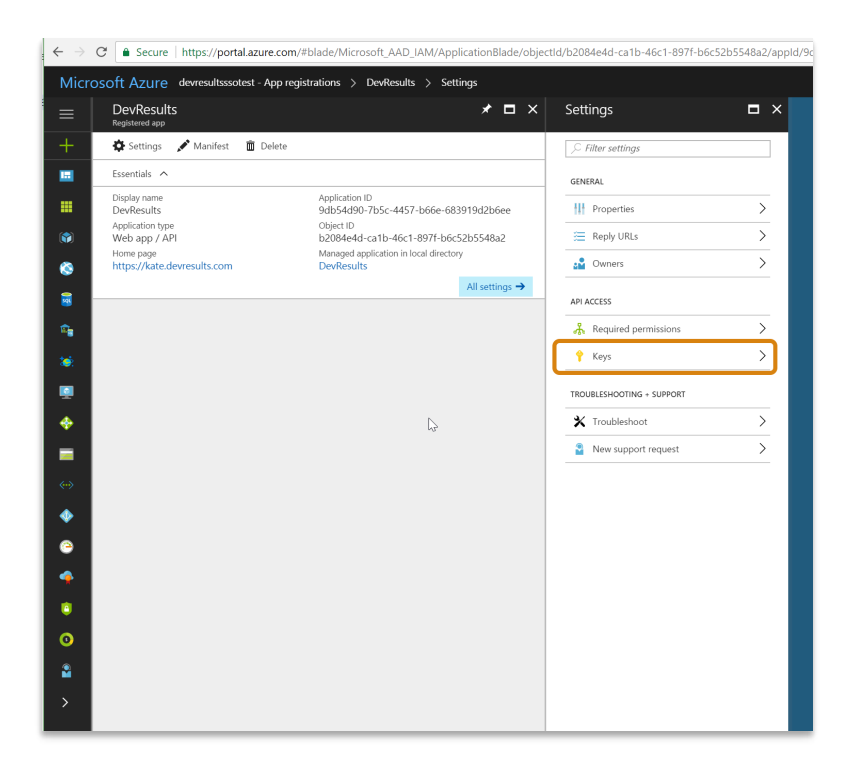

This should open a screen with an empty key:

| Micro         | osoft Azure devresultsssotest - App reg  | gistrations > DevResults > Settings > Keys             |                           |     |                  | h resources | ×                            | Q    |
|---------------|------------------------------------------|--------------------------------------------------------|---------------------------|-----|------------------|-------------|------------------------------|------|
|               | DevResults<br>Registered app             | * 🗆 ×                                                  | Settings                  | ∎ × | Keys             |             |                              |      |
| +             | 🏟 Settings 💉 Manifest 🗴 Delete           |                                                        | $\wp$ Filter settings     |     | 🗜 Save 🗙 Discard |             |                              |      |
|               | Essentials 🔨                             |                                                        | GENERAL                   |     | DESCRIPTION      | EXPIRES     | VALUE                        |      |
|               | Display name<br>DevResults               | Application ID<br>9db54d90-7b5c-4457-b66e-683919d2b6ee | Properties                | >   | Key description  | Duration    | ✓ Value will be displayed on | save |
|               | Application type<br>Web app / API        | Object ID<br>b2084e4d-ca1b-46c1-897f-b6c52b5548a2      | 🔚 Reply URLs              | >   |                  |             |                              |      |
| ٢             | Home page<br>https://kate.devresults.com | Managed application in local directory<br>DevResults   | 📲 Owners                  | >   |                  |             |                              |      |
| 3             |                                          | All settings $\rightarrow$                             | API ACCESS                |     |                  |             |                              |      |
| <b>\$</b>     |                                          |                                                        | 🔏 Required permissions    | >   |                  |             |                              |      |
| <b>10</b>     |                                          |                                                        | 📍 Keys                    | >   |                  |             |                              |      |
| <b>Q</b>      |                                          |                                                        | TROUBLESHOOTING + SUPPORT |     |                  |             |                              |      |
|               |                                          |                                                        | 🗙 Troubleshoot            | >   |                  |             |                              |      |
|               |                                          |                                                        | New support request       | >   |                  |             |                              |      |
| <b>~~&gt;</b> |                                          |                                                        |                           |     |                  |             |                              |      |

Enter DevResults-SSO (or something else useful) in the **Description**. Select a **Duration** consistent with your organization's security policies.

| Settings                  | ∎ × | Keys 🗖                                                       | × |
|---------------------------|-----|--------------------------------------------------------------|---|
| ∫⊂ Filter settings        |     | R Save X Discard                                             |   |
| GENERAL                   |     | DESCRIPTION EXPIRES VALUE                                    |   |
| Properties                | >   | DevResults-SSO Never expires Value will be displayed on save |   |
| 📒 Reply URLs              | >   |                                                              |   |
| owners                    | >   |                                                              |   |
| API ACCESS                |     |                                                              |   |
| 👫 Required permissions    | >   |                                                              |   |
| 💡 Keys                    | >   |                                                              |   |
| TROUBLESHOOTING + SUPPORT |     |                                                              |   |
| ★ Troubleshoot            | >   |                                                              |   |
| New support request       | >   |                                                              |   |
|                           |     |                                                              |   |
|                           |     |                                                              |   |
|                           |     |                                                              |   |

When you click **Save**, Azure will generate a Key in the Value. Copy that **Value**.

| Settings                  | ∎ × | Keys                    |                                                                                 |                |                                  |  |  |
|---------------------------|-----|-------------------------|---------------------------------------------------------------------------------|----------------|----------------------------------|--|--|
|                           |     | 🕞 Save 🗙 Discard        |                                                                                 |                |                                  |  |  |
| GENERAL                   |     | 🛕 Copy the key value. Y | ▲ Copy the key value. You won't be able to retrieve after you leave this blade. |                |                                  |  |  |
| Properties                | >   | DESCRIPTION             | EXPIRES                                                                         | VALUE          |                                  |  |  |
| 🚝 Reply URLs              | >   | DevResults-SSO          | 12/31/2299                                                                      | Z5sts/zi+Ydi0  | )Zz2Ki2DmG8KZg0p7nP8sp193/HikbY= |  |  |
| Owners                    | >   | Key description         | Duration                                                                        | ✓ Value will b | e displayed on save              |  |  |
| API ACCESS                |     |                         |                                                                                 |                |                                  |  |  |
| 🖧 Required permissions    | >   | 5                       |                                                                                 |                |                                  |  |  |
| 📍 Keys                    | >   |                         |                                                                                 |                |                                  |  |  |
| TROUBLESHOOTING + SUPPORT |     |                         |                                                                                 |                |                                  |  |  |
| X Troubleshoot            | >   |                         |                                                                                 |                |                                  |  |  |
| New support request       | >   |                         |                                                                                 |                |                                  |  |  |
|                           |     |                         |                                                                                 |                |                                  |  |  |

Now that there's an application in Azure Active Directory, we can set up the DevResults portion. In your DevResults site, go to **Administration > Program Settings**.

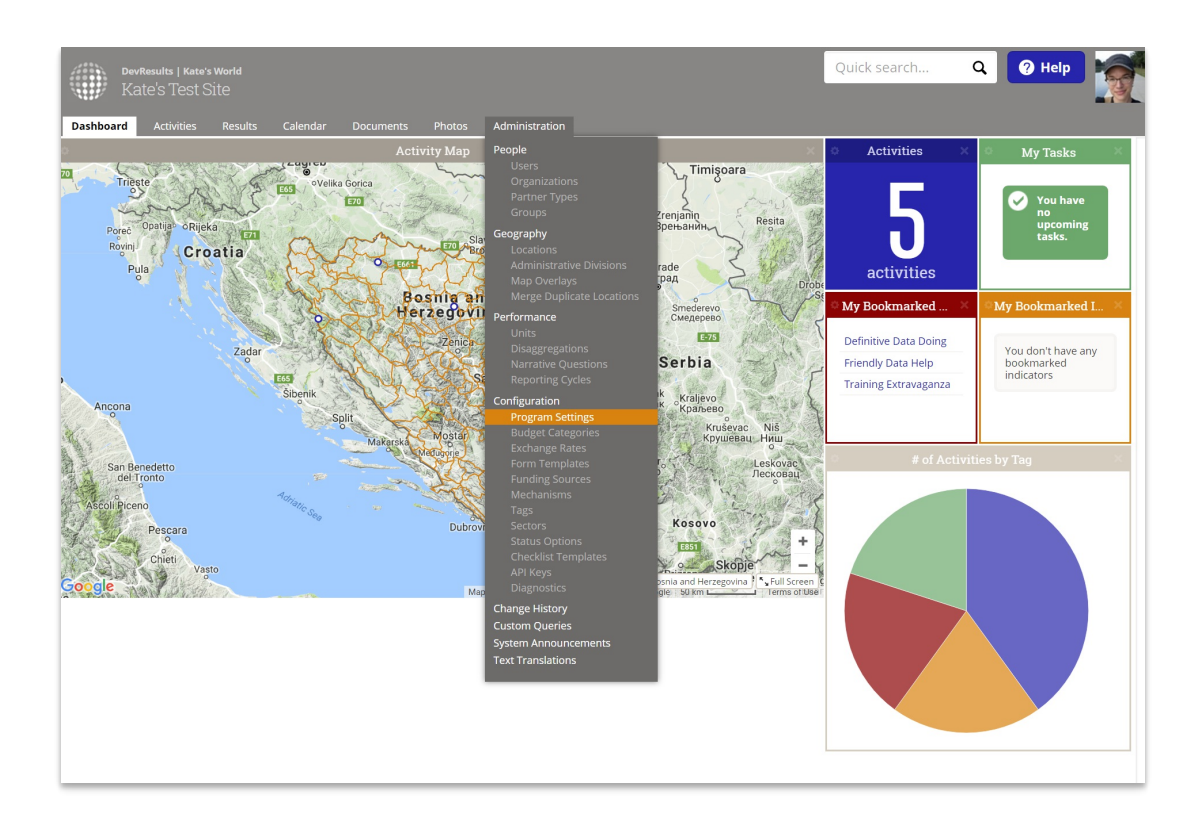

In the **Single Sign-On** section, click the **Add provider** button.

| ∠ → C <sup>A</sup> O hate degreeults com/on/administration/config/cattings                        |                                                                                                    |            |
|---------------------------------------------------------------------------------------------------|----------------------------------------------------------------------------------------------------|------------|
|                                                                                                   |                                                                                                    |            |
| DevResults   Kate's World                                                                         |                                                                                                    | Quick sear |
|                                                                                                   |                                                                                                    |            |
| Dashboard Activities Results Calendar Documents Photos Administration                             |                                                                                                    |            |
| Home > Administration > Configuration > Program Settings                                          |                                                                                                    |            |
| Program Settings                                                                                  |                                                                                                    |            |
| Legin Message Intersage that will be displayed on the login page (optional). Branding             | Procont (Bussian)     Unrexe)     Transe (Durnexe)     Hard (Nepal)     Hericata (Durth)     Vepaletaxa (Ukrainan)                                                                |            |
| Logo<br>For hert results, unload a one                                                            | Features                                                                                                    |            |
| the with a white or transpare?<br>Background with solid cition<br>or drag and drop your file here | You may turn off features that won't be needed by this program.<br>Ø Avarding Organizations<br>Ø Budget<br>Ø Calendar<br>Ø Checkloss<br>Ø Deta Table Row Locking<br>Ø Discussions |            |
| Document Storage                                                                                  | Document Library     Second Library                                                                                                    |            |
| Use a transford storage provided by DevResults     Use a Dropbox account     Storage A storage    | Multiple Finding Sources     Multiple Results Frameworks     Performance     Photo Library                                                                                        |            |
| Calendar Year January 1                                                                           | Single Sign-On                                                                                                    |            |
| O Add fiscal year IATI                                                                            | Configure output out<br>Configure authentication providers to enable single sign-on for users. Learn more<br>C Add provider<br>C                                                  |            |
| Identifier Dp1/1122334455                                                                         |                                                                                                    |            |

This will open the Authentication Provider pop-up. You'll need to complete these sections to configure the integration:

- Name: Provide a name for this SSO. We used Azure AD in our example. This label will appear to end-users on their login screen ("Use my {Name} account") so be sure it's something your users will understand!
- Authentication Provider: Currently DevResults supports Azure Active Directory and Active Directory via OAuth2. For this example, select Azure Active Directory.
- Default Group: When new users are created in DevResults from Active Directory, what group should they be added to by default? For our example, we used our standard Users group, but you can choose any existing group in your DevResults site.

- Notification Email: If you want anyone to be notified when a new DevResults user is created from Active Directory, enter their email address here. (Optional)
- **Is Active?**: You can uncheck this box if you don't want this provider to be currently used; otherwise, check the box to make sure it's going to be used.
- Provider Settings: Application ID: Paste in the Application ID we copied from Azure Portal earlier
- Provider Settings: Secret: Paste in the Key's Value from the last set of steps in the Azure Portal directions

Once these fields are filled out, click the **Add** button to save your configuration settings.

| nistration       | Authenticatio              | n Provider                                                                                   | ×                                   |
|------------------|----------------------------|----------------------------------------------------------------------------------------------|-------------------------------------|
|                  | Name                       | Azure AD                                                                                     |                                     |
|                  | Authentication<br>Provider | Azure Active Directory                                                                       | ;e)                                 |
|                  | Default Group              | What group should new users created from this provider be assigned to? Users                 | h)<br>inian)                        |
|                  | Notification Email         | Who should be notified when a new user is created from this provider?<br>ex. joe@example.com |                                     |
| ad logo          | Is Active?                 | Allow users to sign in with this provider                                                    | iis program.                        |
| op your nie nere | Application ID             | 9db54d90-7b5c-4457-b66e-683919d2b6ee                                                         |                                     |
| -                | Secret                     | Z5sts/zi+Ydi0Zz2Ki2DmG8KZg0p7nP8sp193/HikbY=                                                 |                                     |
|                  | O Cancel                   |                                                                                              | dd                                  |
|                  | _                          | Photo Library                                                                                | _                                   |
|                  |                            | Single Sign-On                                                                               |                                     |
|                  | _                          | Configure authentication providers to enable s  Add provider                                 | ingle sign-on for users. Learn more |
|                  |                            |                                                                                              |                                     |

Once it's added, you'll see the provider appear on Program Settings. You can click to edit or delete it.

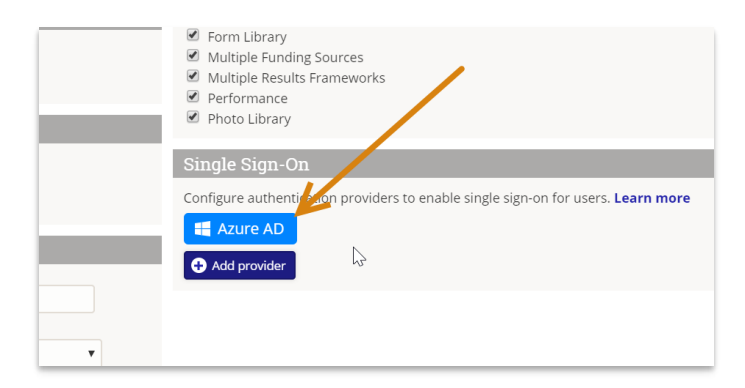

With the SSO set up and enabled, your DevResults Login page will look slightly different. It will now show a "Use my {Name} account" option as well as the regular login. Users can either use their DevResults username and password (if they already have one) or their SSO.

| 🔉 🛛 🖓 Welcome! Please sign in.      |
|-------------------------------------|
| III Like my Asure AD account        |
|                                     |
|                                     |
| Inai                                |
| Email                               |
| Password                            |
| Password                            |
| 🕑 Stay logged in on this computer   |
| 🛩 Sign in                           |
|                                     |
| Trouble logging in? Menet parameter |
|                                     |
|                                     |
|                                     |

The first time they log in using the Azure AD account, they'll be redirected to a Microsoft login screen where they'll need to enter their credentials for Active Directory.

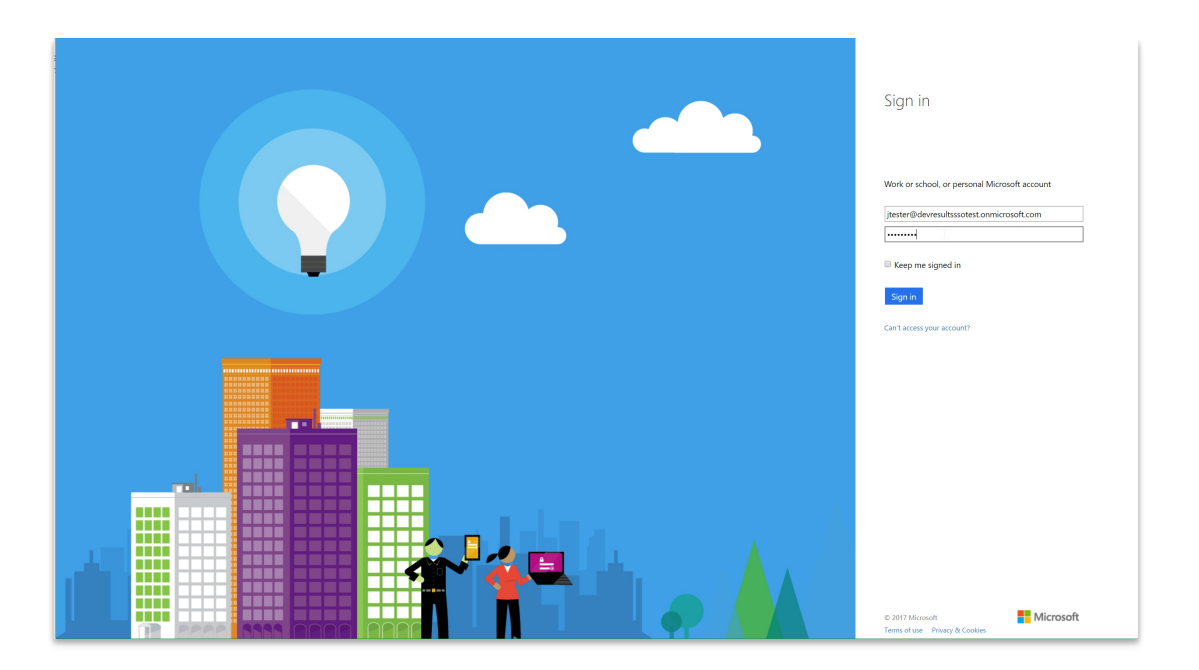

Once they've entered credentials, they will need to grant DevResults permission to "sign you in and read your profile". This is only necessary the first time the user logs in using this method.

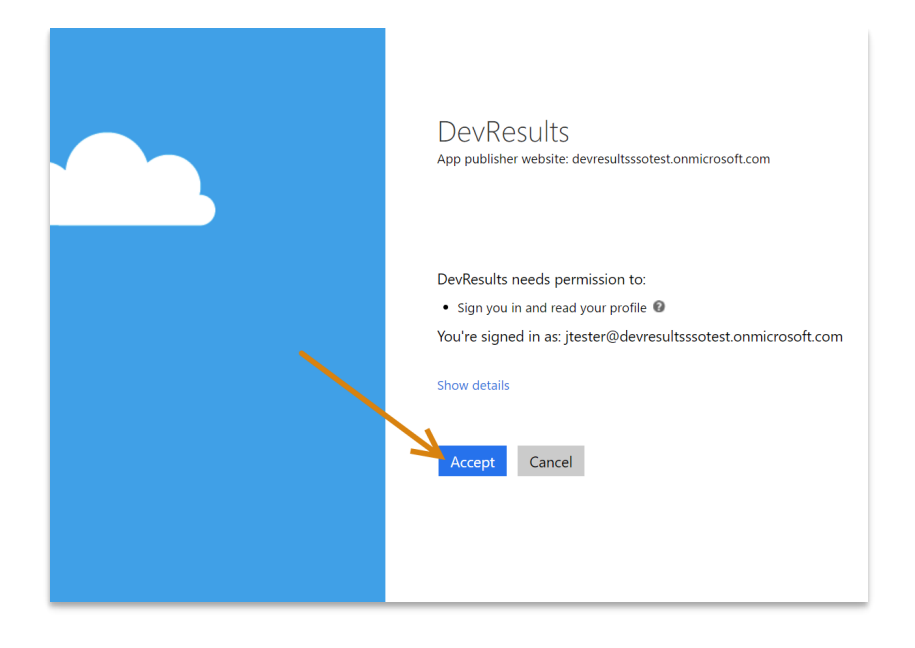

Once that's done, all future sign-ins using the Use my Azure AD account should just work. The page should now redirect to the DevResults site.

### Active Directory via OAuth2

Configuring an Active Directory authentication via OAuth2 is fairly similar to the Azure Active Directory setup, except the configuration on the AD side must be done via Powershell script. **Here** 's a good general set of instructions on how to do so. You'll need to specify the endpoint, a resource name, and the full Redirect URI.

Once these are set up, you can set up the DevResults portion. In your DevResults site, go to **Administration > Program Settings**.

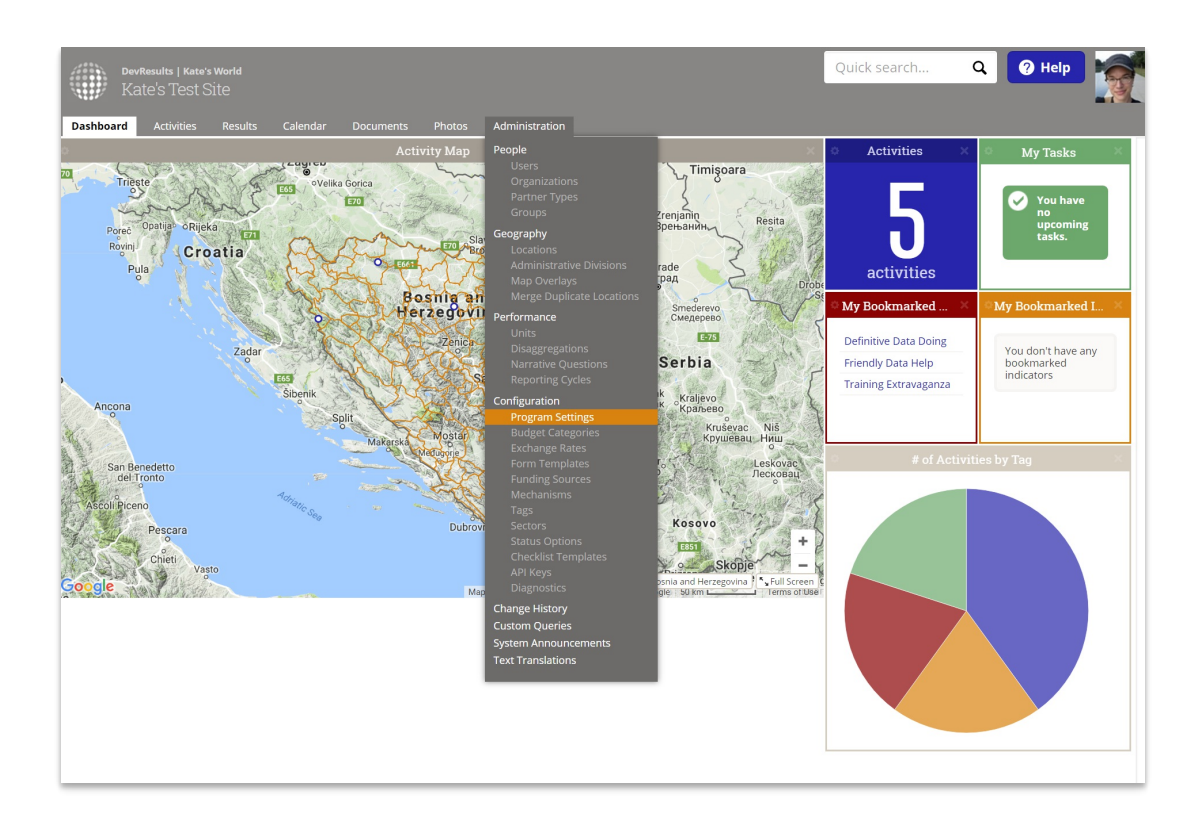

In the **Single Sign-On** section, click the **Add provider** button.

| ∠ → C <sup>A</sup> O hate degreeults com/on/administration/config/cattings                        |                                                                                                    |            |
|---------------------------------------------------------------------------------------------------|----------------------------------------------------------------------------------------------------|------------|
|                                                                                                   |                                                                                                    |            |
| DevResults   Kate's World                                                                         |                                                                                                    | Quick sear |
|                                                                                                   |                                                                                                    |            |
| Dashboard Activities Results Calendar Documents Photos Administration                             |                                                                                                    |            |
| Home > Administration > Configuration > Program Settings                                          |                                                                                                    |            |
| Program Settings                                                                                  |                                                                                                    |            |
| Legin Message Intersage that will be displayed on the login page (optional). Branding             | Procont (Bussian)     Unrexe)     Transe (Durnexe)     Hard (Nepal)     Hericata (Durth)     Vepaletaxa (Ukrainan)                                                                |            |
| Logo<br>For hert results, unload a one                                                            | Features                                                                                                    |            |
| the with a white or transpare?<br>Background with solid cition<br>or drag and drop your file here | You may turn off features that won't be needed by this program.<br>Ø Avarding Organizations<br>Ø Budget<br>Ø Calendar<br>Ø Checkloss<br>Ø Deta Table Row Locking<br>Ø Discussions |            |
| Document Storage                                                                                  | Document Library     Second Library                                                                                                    |            |
| Use a transford storage provided by DevResults     Use a Dropbox account     Storage A storage    | Multiple Finding Sources     Multiple Results Frameworks     Performance     Photo Library                                                                                        |            |
| Calendar Year January 1                                                                           | Single Sign-On                                                                                                    |            |
| O Add fiscal year IATI                                                                            | Configure output out<br>Configure authentication providers to enable single sign-on for users. Learn more<br>C Add provider<br>C                                                  |            |
| Identifier Dp1/1122334455                                                                         |                                                                                                    |            |

This will open the Authentication Provider pop-up. You'll need to complete these sections to configure the integration:

- Name: Provide a name for this SSO. We used OAuth2 in our example. This label will appear to end-users on their login screen ("Use my {Name} account") so be sure it's something your users will understand!
- Authentication Provider: Currently DevResults supports Azure Active Directory and Active Directory via OAuth2. For this example, select Active Directory via OAuth2.
- Default Group: When new users are created in DevResults from Active Directory, what group should they be added to by default? For our example, we used our standard Users group, but you can choose any existing group in your DevResults site.

- Notification Email: If you want anyone to be notified when a new DevResults user is created from Active Directory, enter their email address here. (Optional)
- **Is Active?**: You can uncheck this box if you don't want this provider to be currently used; otherwise, check the box to make sure it's going to be used.
- Provider Settings: Application ID: Paste in the Application ID you configured in your PowerShell script
- Provider Settings: Resource Name: Use the Resource Name you configured in your PowerShell script
- Provider Settings: Authorization Endpoint: Use the Endpoint you configured in your PowerShell script
- **Token Endpoint**: Use the token endpoint you configured in your PowerShell script

| Authenticatio              | n Provider                                                                                   | × |
|----------------------------|----------------------------------------------------------------------------------------------|---|
| Name                       | OAuth2                                                                                       |   |
| Authentication<br>Provider | Active Directory via OAuth2                                                                  |   |
| Default Group              | What group should new users created from this provider be assigned to?                       |   |
|                            | Users •                                                                                      |   |
| Notification Email         | Who should be notified when a new user is created from this provider?<br>ex. joe@example.com |   |
| Is Active?                 | Allow users to sign in with this provider                                                    |   |
| Provider Sett              | ings                                                                                         |   |
| Application ID             | ID that will be used to identify DevResults with your provider                               |   |
| Resource Name              | ex. DevResults                                                                               |   |
| Authorization<br>Endpoint  | ex. https://example.com/oauth2/authorize                                                     |   |
| Token Endpoint             | ex.https://example.com/oauth2/token                                                          |   |
| 🖉 Cancel                   |                                                                                              |   |

Once these fields are filled out, click the **Add** button to save your configuration settings.

|    | Authenticatio              | on Provider                                                                                  | E  |
|----|----------------------------|----------------------------------------------------------------------------------------------|----|
| ti | Name                       | OAuth2                                                                                       |    |
|    | Authentication<br>Provider | Active Directory via OAuth2                                                                  |    |
|    | Default Group              | What group should new users created from this provider be assigned to?                       |    |
|    |                            | Users Y                                                                                      |    |
|    | Notification Email         | Who should be notified when a new user is created from this provider?<br>ex. joe@example.com |    |
|    | Is Active?                 | Allow users to sign in with this provider                                                    |    |
| 5  | Provider Sett              | ings                                                                                         |    |
|    | Application ID             | 11293875aodmu395                                                                             |    |
|    | Resource Name              | DevResults                                                                                   |    |
| 1  | Authorization<br>Endpoint  | https://kate.com/adfs/oauth2/authorize                                                       |    |
| a  | Token Endpoint             | https://kate.com/adfs/oauth2/token                                                           |    |
| 5  | Ø Cancel                   |                                                                                              | dd |

Once it's added, you'll see the provider appear on Program Settings. You can click to edit or delete it.

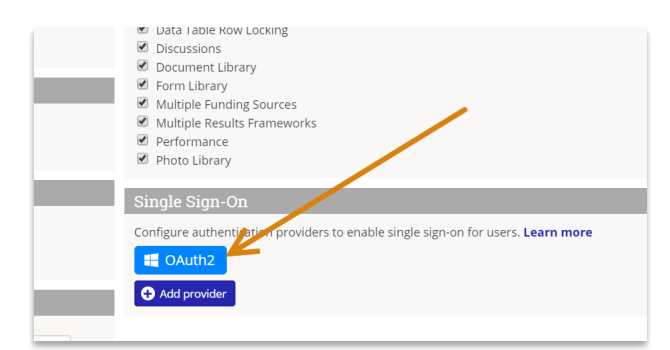

With the SSO set up and enabled, your DevResults Login page will look slightly different. It will now show a "Use my {Name} account" option as well as the regular login. Users can either use their DevResults username and password (if they already have one) or their SSO.

| Welcome! F          | Please sign in. |  |
|---------------------|-----------------|--|
| 📕 Use my C          | Auth2 account   |  |
|                     | OR              |  |
| Email               |                 |  |
| Email               |                 |  |
| Password            |                 |  |
| Password            |                 |  |
| 🕑 Stay logged in on | this computer   |  |
|                     | 🗸 Sign in       |  |
|                     |                 |  |
| Trouble logging in? | Reset password  |  |

The first time they log in using the OAuth2 account, they'll be redirected to page based on your OAuth2 settings to enter credentials and grant DevResults access.

#### **Frequently Asked Questions**

# How can I tell if I'm using a DevResults account or their Active Directory Account?

A user can tell if their DevResults account is related to an Active Directory account in their Profile details. Click on your profile picture in the upper right and select **Edit Profile**. The Connected Accounts section will have an entry if you're using Active Directory:

| ← ⇒ C ≜ Secure   https://kate.devresults.com/en/contactform/21776 |                           |                                                                                                    |                                                                                                    |                                   |  |  |
|-------------------------------------------------------------------|---------------------------|----------------------------------------------------------------------------------------------------|----------------------------------------------------------------------------------------------------|-----------------------------------|--|--|
| DevResults   Kate's World<br>Kate's Test Site                     |                           |                                                                                                    |                                                                                                    |                                   |  |  |
| Dashboard Activities Results Calendar I                           |                           |                                                                                                    |                                                                                                    |                                   |  |  |
| Edit Profile                                                      |                           |                                                                                                    |                                                                                                    |                                   |  |  |
| Photo                                                             | Contact Datails           |                                                                                                    |                                                                                                    |                                   |  |  |
| FILOTO                                                            | Contact Details           |                                                                                                    |                                                                                                    |                                   |  |  |
|                                                                   | Name                      | Johnny                                                                                                    | Taetar                                                                                                    |                                   |  |  |
| 🕒 Upload photo                                                    |                           | Johnny                                                                                                    | Tratti                                                                                                    |                                   |  |  |
| or drag and drop your file here                                   | Job title                 |                                                                                                    |                                                                                                    |                                   |  |  |
|                                                                   | Demosterent               |                                                                                                    |                                                                                                    |                                   |  |  |
|                                                                   | Department                |                                                                                                    |                                                                                                    |                                   |  |  |
|                                                                   | Email                     | jtester@devresultsssotest.onmicrosoft.com                                                                                                    |                                                                                                    |                                   |  |  |
|                                                                   |                           |                                                                                                    |                                                                                                    |                                   |  |  |
|                                                                   | Work Phone                |                                                                                                    |                                                                                                    |                                   |  |  |
|                                                                   | Destaura                  |                                                                                                    |                                                                                                    |                                   |  |  |
|                                                                   | Preferences               |                                                                                                    |                                                                                                    |                                   |  |  |
|                                                                   | Password                  | X You do not have a password.                                                                                                    |                                                                                                    | P Change password                 |  |  |
|                                                                   | Email Notifications       | Notify me via email                                                                                                    |                                                                                                    |                                   |  |  |
|                                                                   |                           | whenever there is an update     once per day                                                                                                    |                                                                                                    |                                   |  |  |
|                                                                   |                           | once per week                                                                                                    |                                                                                                    |                                   |  |  |
|                                                                   |                           | 0 never                                                                                                    |                                                                                                    |                                   |  |  |
|                                                                   | Additional Communications | I would like to get advance notice of major new feature<br>You will receive email notifications about new features be                                                                      | res<br>fore they are released.                                                                                             |                                   |  |  |
|                                                                   |                           | I would like to be a beta tester<br>Beta testers provide feedback on new features in the fina<br>before they are released, access to a trial environment, and<br>before they are released. | l stages of development. You will receive email notification<br>nd instructions on how to test and provide feedback on the | s about new features<br>features. |  |  |
|                                                                   |                           | _                                                                                                    |                                                                                                    |                                   |  |  |
|                                                                   | Available Accounts        | C                                                                                                    | connected Accounts                                                                                                    |                                   |  |  |
|                                                                   | There aren't any externa  | al accounts currently available to                                                                                                    | X Disconnect from Azure AD                                                                                                 |                                   |  |  |
|                                                                   | which your user account   | t can be connected.                                                                                                    | V Sistemate in Made Ad                                                                                                    |                                   |  |  |
|                                                                   |                           |                                                                                                    |                                                                                                    |                                   |  |  |

You can disconnect this relationship by clicking the **Disconnect from**... button here.

If you're a site administrator and you'd like to be able to see a list of users and whether they're using a connected SSO account or not, let us know--we'll be happy to **create a custom query** that meets your needs.

# I already had a DevResults user account before we added SSO. Can I link those accounts somehow?

Individual users can link their DevResults account to an Active Directory account, provided the email addressees are the same.

Click on your profile picture in the upper right and select **Edit Profile**.

If you don't currently have an Active Directory account linked to your DevResults account, you'll have nothing in the **Connected Accounts** section and the **Available Accounts** section will have a **Connect to {Name}** button.

| ← → C a Secure   https://kate.devresults.com/en/contactform/21776     |                           |                                                                                                    |                    |                 |
|-----------------------------------------------------------------------|---------------------------|----------------------------------------------------------------------------------------------------|--------------------|-----------------|
| Devikanula   Kate's World<br>Kate's Test Site                         |                           |                                                                                                    |                    |                 |
| Dashboard Activities Results Calendar Documents Photos Administration |                           |                                                                                                    |                    |                 |
| Edit Profile                                                          |                           |                                                                                                    |                    |                 |
| Photo                                                                 | Contact Details           |                                                                                                    |                    |                 |
|                                                                       | Name                      |                                                                                                    |                    |                 |
| Upload photo                                                          | Nume                      | Johnny                                                                                                    | Tester             |                 |
|                                                                       | lob titlo                 |                                                                                                    |                    |                 |
|                                                                       | Job title                 |                                                                                                    |                    |                 |
|                                                                       | Department                |                                                                                                    |                    |                 |
|                                                                       | Email                     | itester@devresultsssotest.onmicrosoft.com                                                                                                    |                    |                 |
|                                                                       |                           |                                                                                                    |                    |                 |
|                                                                       | Work Phone                |                                                                                                    |                    |                 |
|                                                                       | Droforonoco               |                                                                                                    |                    | _               |
|                                                                       | Fielefences               |                                                                                                    |                    |                 |
| 4                                                                     | Password                  | You do not have a password.                                                                                                    | <b>&gt;</b>        | Change password |
|                                                                       | Email Notifications       | Notify me via email                                                                                                    |                    |                 |
|                                                                       |                           | once per day                                                                                                    |                    |                 |
|                                                                       |                           | once per week     never                                                                                                    |                    |                 |
|                                                                       | Additional Communications | I would like to get advance notice of major new featu                                                                                                    | ires               |                 |
|                                                                       |                           | You will receive email notifications about new features before they are released.                                                                                                    |                    |                 |
|                                                                       |                           | Beta testers provide feedback on new features in the final stages of development. You will receive email notifications about new features before they are released, access to a trial environment, and instructions on how to test and provide feedback on the features. |                    |                 |
|                                                                       |                           |                                                                                                    |                    |                 |
|                                                                       | available Accounts        |                                                                                                    | Connected Accounts |                 |
|                                                                       |                           | There are no accounts connected to your user account at                                                                                                    |                    |                 |
|                                                                       |                           | t                                                                                                    | this time.         |                 |
|                                                                       |                           |                                                                                                    |                    |                 |

Clicking that button will take you to the Microsoft login screen where you can enter their Active Directory credentials and grant DevResults permission to use them. Once you've done this, moving forward you'll click the **Use my {SSO} account** when you go to log into DevResults.

Didn't answer your question? Please email us athelp@devresults.com .

#### **Related Articles**